## Question

How to add AP Licenses on the virtual controllers from LiMAN portal?

**Customer Environment** 

Virtual platform

Resolution

Follow the below steps to add Virtual/LiMAN licenses on vSPoT, vSCG, SCI, SZ and SCG controllers:

- Login to Ruckus support portal:
- https://support.ruckuswireless.com
- Click on LiMAN

| FEEDBACK                                                                                                    | TOOLS PROGR                                                                                 | AMS RENEWALS BUY CONTACT                                                                                                    | TRAINING ABOU                                                                      | UT CUSTOMERS RETURN                                                               | I TO PARTNER                    |
|----------------------------------------------------------------------------------------------------|---------------------------------------------------------------------------------------------|----------------------------------------------------------------------------------------------------|------------------------------------------------------------------------------------|-----------------------------------------------------------------------------------|---------------------------------|
|                                                                                                    |                                                                                             | DOCUMENTS DOWNLOADS                                                                                                    | KNOWLEDGE                                                                          | FORUM PRODUCTS                                                                    | CASES                           |
|                                                                                                    |                                                                                             | Wh                                                                                                    | at do you need help wi                                                             | ith?                                                                              | ٩                               |
|                                                                                                    |                                                                                             |                                                                                                    |                                                                                    |                                                                                   |                                 |
| Buckus Wireless Aca                                                                                                    | uisition-Inte                                                                               | gration Information Pa                                                                                                    | ne                                                                                 | Activate Purch                                                                    | nase                            |
| Ruckus Wireless Acq<br>KRACK - Ruckus Wire                                                                                                    | uisition-Inte<br>eless Suppo                                                                | gration Information Pa<br>rt Resource Center                                                                                                    | ge »                                                                               | Activate Purch<br>Register Warr                                                   | nase<br>anty                    |
| Ruckus Wireless Acq<br>KRACK - Ruckus Wire                                                                                                    | uisition-Inte<br>eless Suppo<br>→                                                           | gration Information Part<br>rt Resource Center                                                                                                    | ge ≫                                                                               | Activate Purch<br>Register Warr<br>Download Lice                                  | nase<br>anty<br>enses           |
| Ruckus Wireless Acq<br>KRACK - Ruckus Wire<br>Technical Documents                                                                                                    | uisition-Inte<br>eless Suppo<br>→<br>(≤8/09/08)                                             | gration Information Part Resource Center                                                                                                    | ge »                                                                               | Activate Purch<br>Register Warr<br>Download Lice<br>Submit A Case                 | nase<br>anty<br>enses<br>e      |
| Ruckus Wireless Acq<br>KRACK - Ruckus Wire<br>Technical Documents<br>Fastiron 08.0.30sa Release Notes<br>ZoneFles Solo Access Point 106.1 (GA).<br>Fastiron 08.0.306 (GA) Release Notes<br>Ruckus Unleasthed Mobile App v8.39.3 F | uisition-Inte<br>eless Suppo<br>→<br>(18/09/08)<br>(18/09/04)<br>(18/09/04)<br>3 (18/09/01) | gration Information Par<br>rt Resource Center<br>Software Downloads<br>Ruckus ICX Fastiron 08.0.300 Soft<br>Ruckus ICX Fastiron 08.0.300 Soft<br>Ruckus ICX Fastiron 08.0.300 Soft<br>SCI 5.1.2 (MR2) Software Release ( | ge<br>→<br>tvar (18/09/07)<br>vare (18/09/05)<br>vare (18/09/04)<br>Loc (18/09/04) | Activate Purch<br>Register Warr<br>Download Lice<br>Submit A Case<br>View Custome | nase<br>anty<br>enses<br>e<br>e |

• Takes you to the LiMAN (Smart License Manager) portal, where you can see all the virtual devices registered under your account

| Contraction of the second                                                                                                    | ense Mana                                                                   | ger (LIMAN)                                         | 2                                                                                          | Register RuckOS             | Hardware                                        | Use Advanced Porta                           |  |
|----------------------------------------------------------------------------------------------------|-----------------------------------------------------------------------------|-----------------------------------------------------|--------------------------------------------------------------------------------------------|-----------------------------|-------------------------------------------------|----------------------------------------------|--|
| s Adequate Smart AP License Support 🖉<br>art AP License Count: 800.0<br>art AP Support Count: 0.0                                                                                                    |                                                                             | rt Ø Has Adequat<br>vSZD AP Lice<br>vSZD AP Sup     | e vSZD AP License Suppor<br>mse Count: 0.0<br>port Count: 0.0                              | t 🖌 Has A<br>SCI A<br>SCI A | Adequate SCI #<br>P License Cou<br>P Support Co | AP License Support 🗸<br>unt: 0.0<br>unt: 0.0 |  |
| Smart Devices                                                                                                    | 🗎 License Pool                                                              | Local License Servers                               | 🖹 Help & FAQs                                                                              |                             |                                                 |                                              |  |
| <ul> <li>Add licenses fr</li> <li>Remove license</li> <li>Download license</li> </ul>                                                                                                    | rom license pool to o<br>es attached to devic<br>nse file to use devic      | device<br>:e. License will return to po<br>= =60:== | ol.                                                                                        |                             |                                                 |                                              |  |
| <ul> <li>Download license</li> <li>Upload license</li> <li>RMA Device. v</li> <li>Search Registere</li> </ul>                                                                                                    | ed Smart Devices                                                            | lf-serve. Hardware devices                          | requires support approval                                                                  |                             |                                                 |                                              |  |
| <ul> <li>Download license</li> <li>RMA Device. 1</li> <li>Search Registere</li> </ul>                                                                                                    | ed Smart Devices                                                            | e oninie.<br>If-serve. Hardware devices             | requires support approval                                                                  |                             |                                                 |                                              |  |
| Download Iden     Download Iden     Download Iden     RMA Device, v     Search Registere     Serial Number                                                                                                    | file.<br>vSCG devices are sel<br>ed Smart Devices                           | e oninie.<br>If-serve. Hardware devices             | requires support approval                                                                  |                             |                                                 | Action                                       |  |
| Operation of the second second s | file.<br>vSCG devices are sel<br>ed Smart Devices<br>RSMEU                  | e onnie.<br>If-serve. Hardware devices              | requires support approval<br>Description<br>Europe Cloud Region                            |                             |                                                 | Action                                       |  |
| Ovinidad Idea     Upload license     AMA Device.     Search Registere     Serial Number     0000883400577     9890TXY16L7N                                                                                                    | file.<br>vSCG devices are sel<br>ed Smart Devices<br>RSMEU<br>15JLQNLW8W4XS | Forme, Hardware devices                             | requires support approval<br>Description<br>Europe Cloud Region<br>vSCG Series Admin SKU - | Smart Cell Line             |                                                 | Action<br>00013<br>00013                     |  |

• Click on the controller SN on which you would like to add the licenses

| Serial #: 9890TXY16L7N5JLQNLW8W4XS7KF1                                  | Type or click here to add tag 🔹 👻                                |
|-------------------------------------------------------------------------|------------------------------------------------------------------|
| Product Name: vSCG Series Admin SKU -Smart Cell Line                    | Tags:                                                            |
| Product Type: vSCG                                                      | Account Owner: Cloud Lab - Ruckus BDC                            |
| Support Information: See below                                          | End User: Cloud Lab - Ruckus BDC                                 |
| Warranty Info: Click here for details.                                  | VAR:                                                             |
|                                                                         | Distributor:                                                     |
| This is a Smart Device. It can use licenses from your Smart License Poo | l Click '+ License/- License' button above to configure licenses |

Virtual SmartCell Gateway, 1 Instance

• Click on+License

| Warranty Info: Click here for details.                                     | VAR:<br>Distributor:                           |
|----------------------------------------------------------------------------|------------------------------------------------|
| Support Information: See below                                             | End User: Cloud Lab - Ruckus BDC               |
| Product Name: vSCG Series Admin SKU -Smart Cell Line<br>Product Type: vSCG | Tags:<br>Account Owner: Cloud Lab - Buckus BDC |
| Serial #: 9890TXY16L7N5JLQNLW8W4XS7KF1                                     | Type or click have to add tag                  |

 It takes you to the page, where you need to add AP licenses on the controller SN.

1

 Select the license code from which the licenses need to be added, enter the number of licenses you want to bind to the controller in Qty to Add field and click on Add License

| Search Add-Ons for Device 9              | 890TXY16L7N5JLQNLW8W4                                                           | XS7KF1     |                 |                                       |                     |            |  |  |
|------------------------------------------|---------------------------------------------------------------------------------|------------|-----------------|---------------------------------------|---------------------|------------|--|--|
| Add-On Name                              |                                                                                 | Entitlemen | Entitlement ID  |                                       |                     |            |  |  |
|                                          |                                                                                 |            |                 |                                       |                     |            |  |  |
|                                          |                                                                                 |            | Feature Name    |                                       |                     |            |  |  |
|                                          |                                                                                 | Any        |                 | ×                                     |                     |            |  |  |
| Search<br>Add-On Name                    | Entitlement                                                                     | Expiration | Available Units | in Line Item Total Units in Line Item | Units on Device Now | Qty to Add |  |  |
|                                          |                                                                                 |            | 1               | 1                                     | 1                   |            |  |  |
| Virtual SmartCell Gateway, 1<br>Instance | RTU-01550823-KEA-ICE-<br>BID L09-VSCG-WW00<br>a1D5000000CLyuXEAT<br>(295320727) | Permanent  |                 | •                                     |                     |            |  |  |

• Click on Update Device

| eturn Device Uploa | d License File                                  |
|--------------------|-------------------------------------------------|
| Device Serial      | 9890TXY16L7N5JLQNLW8W4XS7KF1                    |
| Number             |                                                 |
| Device Description | vSCG Series Admin SKU -Smart Cell Update Device |
| Status             | ACTIVE                                          |
| Series             | vSCG Series                                     |
| Part Number        | P01-S21V-WW00                                   |
| Additional Details | (None)                                          |

You need to perform the below steps to see the added AP licenses on the UI.

Plat form: vSCG/vSZ, SZ, SCG>3.2

Sync:

٠

Login to the controller UI. Navigate to Administration-> Licenses -> Sync Now

| icense Server Status          |                                           |                 |               |              | License Server Config     | uration                                                                                                    |   |        |
|-------------------------------|-------------------------------------------|-----------------|---------------|--------------|---------------------------|----------------------------------------------------------------------------------------------------|---|--------|
| License Server:               | Ruckus Wireless Cloud License<br>Server   |                 |               |              | Cloud License Server      | Low rest of the second second s |   |        |
| Sync Status:                  | None Sync Now                             |                 |               |              | C Local License Server    | Domain or Pr                                                                                                    |   |        |
| Last Sync:                    | 2017/12/27 00:31:24                       |                 |               |              |                           |                                                                                                    |   |        |
| Historical Sync Status:       | 2017/12/27 00:31:24 OK                    |                 |               |              | Apply Cancel              |                                                                                                    |   |        |
|                               | 2017/12/26 00:50:27 OK                    |                 |               |              |                           |                                                                                                    |   |        |
|                               | 2017/12/25 00:57:34 OK                    |                 |               |              | Manual License Mana       | gement                                                                                                    |   |        |
|                               | 2017/12/24 00:39:29 OK                    |                 |               |              | Upload License            |                                                                                                    |   |        |
|                               | 2017/12/23 00:25:16 OK                    |                 |               |              | Select a Controller:      | * VSCG1                                                                                                    |   |        |
| 30-Day Statistics:            | Success 31 Error 0                        | 124             |               |              | Select License File:      |                                                                                                    |   | Browse |
| on break and and a s          | es-desterande land-aue                    |                 |               |              | Upload Cancel             |                                                                                                    |   |        |
| icense Summary                |                                           |                 |               |              | Download License          |                                                                                                    |   |        |
| This table shows total units, | consumed units and available units for ea | ch license type |               |              | Select a Controller:      | * VSCG1                                                                                                    | * |        |
| icense Type                   |                                           | Total           | Consumed      | Available    | Download Eancet           |                                                                                                    |   |        |
| P Capacity License            |                                           | 196             | 124 (63.265%) | 72 (38.735%) | Residencesitial Community |                                                                                                    |   |        |
| AP Direct Tunnel license      |                                           | 1               | 0 (0%)        | 1 (100%)     |                           |                                                                                                    |   |        |
|                               |                                           | 2               | 4 (4000)      |              |                           |                                                                                                    |   |        |

• After the sync, AP licenses should be available on the controller for you to add additional AP's

 If in case the sync doesn't work, the licenses need to be uploaded manually on the controller

Looking for instruction to upload the AP licenses manually on the virtual controller? - If yes, refer article 000008262.